## kevoting 투표 참여절차 개인식별정보인증 – 안건 찬반

## ✓ kevoting 투표 참여절차 (PC) 개인식별정보인증 – 안건 찬반

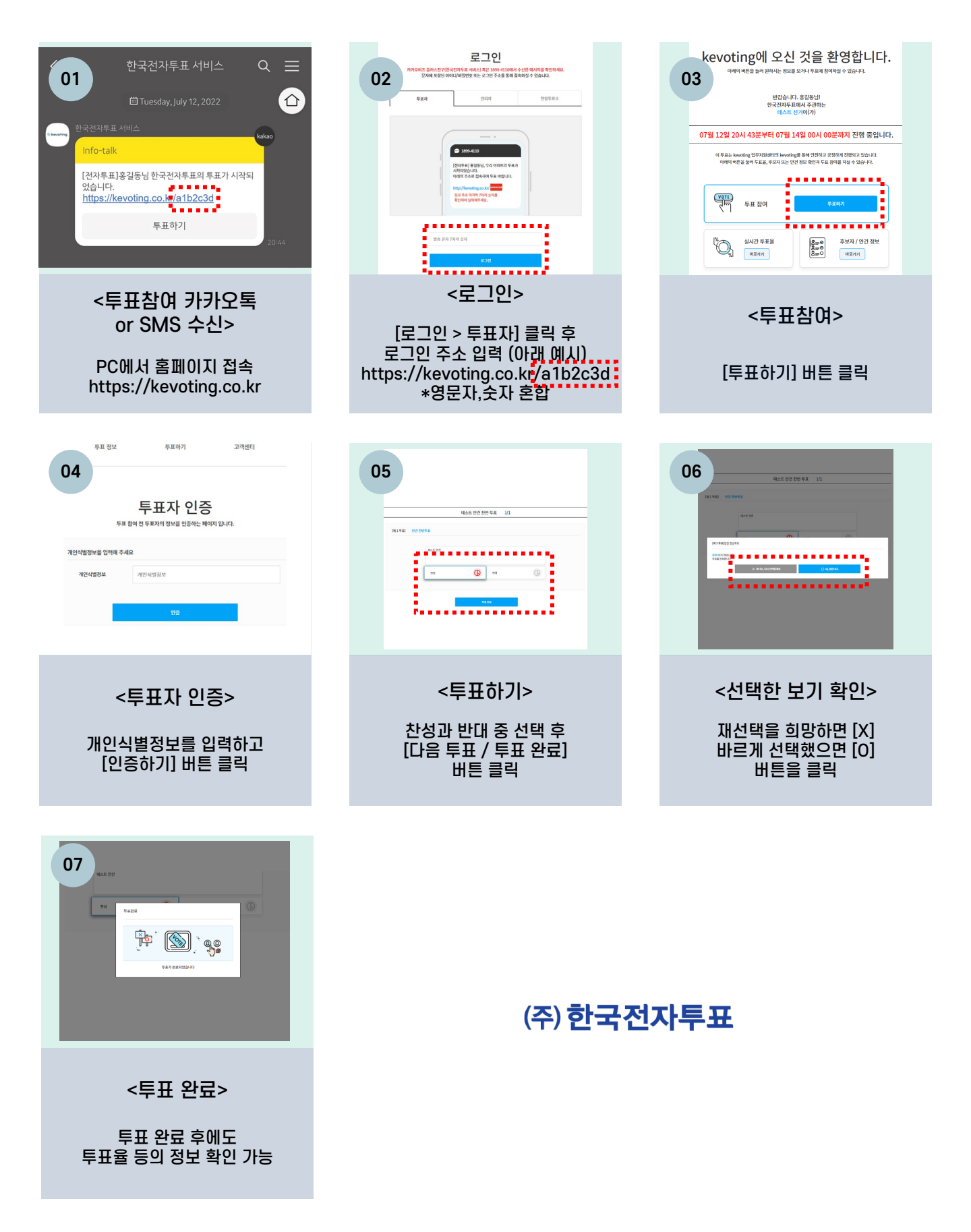

## kevoting 투표 참여절차 (모바일) 개인식별정보인증 – 안건 찬반

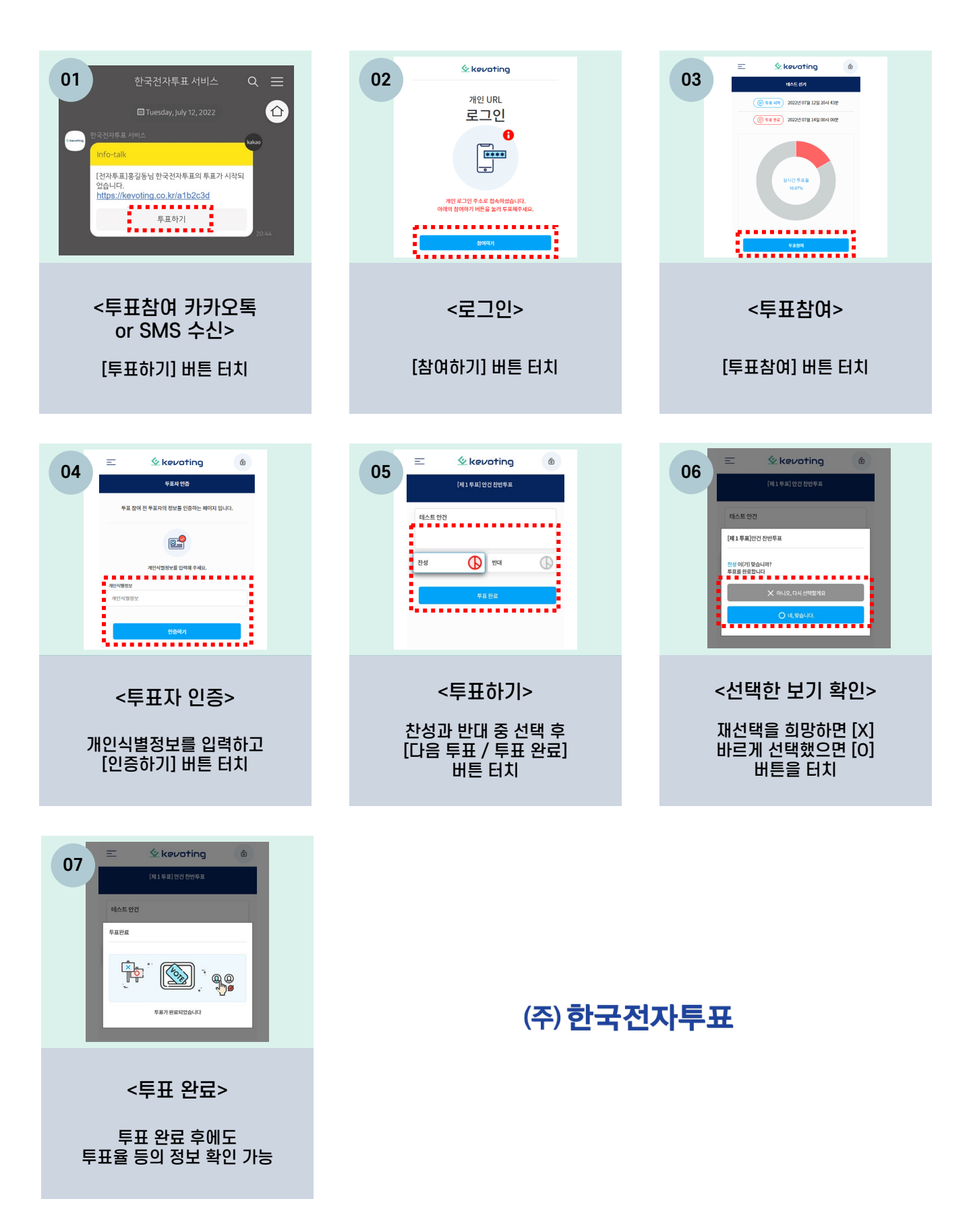